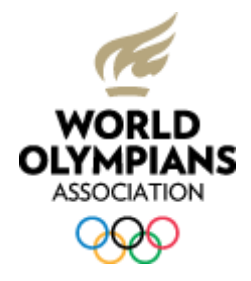

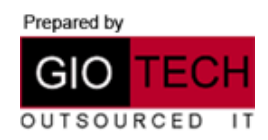

## IMORTANT: PLEASE BACKUP YOUR DEVICE BEFORE PROCEEDING WITH THE SETUP

1) Go to **Settings** and select **Add account** under the *Accounts* section.

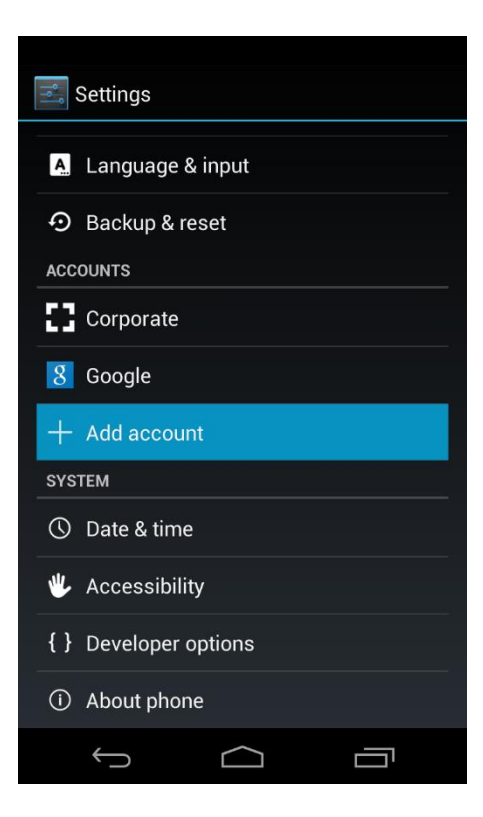

2) Choose Email.

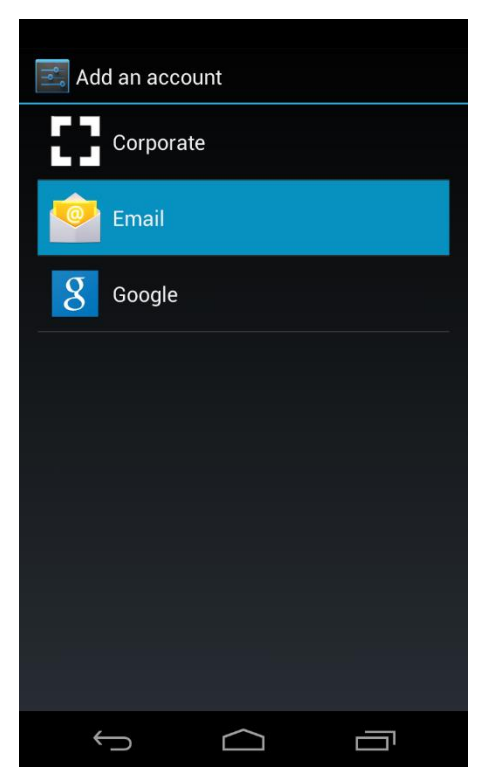

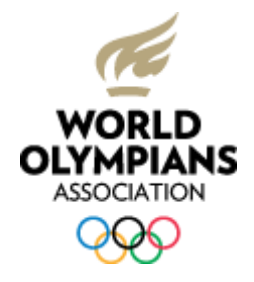

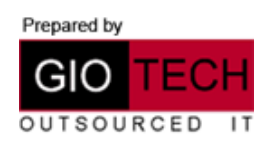

3) Select Manual Setup and then Exchange.

| Account setup                                                                        |                                          |  |  |  |  |  |
|--------------------------------------------------------------------------------------|------------------------------------------|--|--|--|--|--|
| You can set up email for most<br>accounts in just a few steps.<br>NetID@utdallas.edu |                                          |  |  |  |  |  |
|                                                                                      |                                          |  |  |  |  |  |
| Send email from th                                                                   | Send email from this account by default. |  |  |  |  |  |
| Manual setup                                                                         | Next                                     |  |  |  |  |  |
|                                                                                      |                                          |  |  |  |  |  |
|                                                                                      |                                          |  |  |  |  |  |
|                                                                                      |                                          |  |  |  |  |  |
|                                                                                      |                                          |  |  |  |  |  |
|                                                                                      |                                          |  |  |  |  |  |
|                                                                                      |                                          |  |  |  |  |  |
|                                                                                      |                                          |  |  |  |  |  |
| ( )                                                                                  |                                          |  |  |  |  |  |
|                                                                                      |                                          |  |  |  |  |  |
| Account setup                                                                        |                                          |  |  |  |  |  |
| What type of account                                                                 | is this?                                 |  |  |  |  |  |
| Р                                                                                    | OP3                                      |  |  |  |  |  |
|                                                                                      |                                          |  |  |  |  |  |
| Л                                                                                    | ЛАР                                      |  |  |  |  |  |
| _                                                                                    |                                          |  |  |  |  |  |
| Exc                                                                                  | hange                                    |  |  |  |  |  |
|                                                                                      |                                          |  |  |  |  |  |
|                                                                                      |                                          |  |  |  |  |  |
|                                                                                      |                                          |  |  |  |  |  |
|                                                                                      |                                          |  |  |  |  |  |
|                                                                                      |                                          |  |  |  |  |  |
|                                                                                      |                                          |  |  |  |  |  |
| $\leftarrow$                                                                         |                                          |  |  |  |  |  |

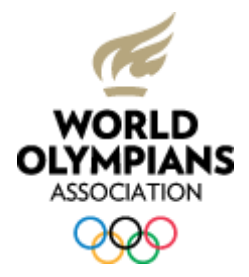

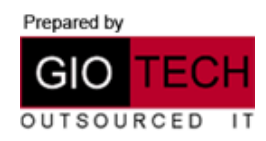

4) Fill in the required information as follows:

- Domain\Username: *your email address*
- Password: the password you specified when first logged into Microsoft Office 365
- Server: outlook.office365.com
- Tick both the Use secure connection (SSL) and Accept all SSL certificates boxes.
- Select Next.

| Account setup              |          |
|----------------------------|----------|
| Domain\Username            |          |
| campus\Your NetID G        | oes Here |
| Password                   |          |
| •••••                      |          |
| Server                     |          |
| webmail.utdallas.edu       |          |
| 🗹 Use secure connectio     | on (SSL) |
| 🗹 Accept all SSL certific  | cates    |
| Client certificate<br>None | Select   |
| Port                       |          |
|                            |          |
| Mobile Device ID           |          |
| androidc1320688474         |          |
|                            |          |
| Previous                   | Next     |
|                            |          |
| $\leftarrow$               |          |

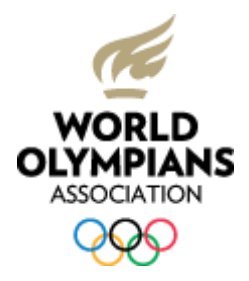

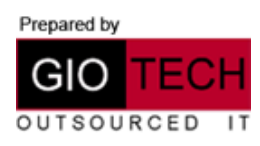

## 5) Choose **Ok** for the next two popups

| V Account setup                                                                                                    |            |  |  |  |  |  |
|----------------------------------------------------------------------------------------------------|------------|--|--|--|--|--|
| Domain\Username                                                                                                    |            |  |  |  |  |  |
| campus\                                                                                                    |            |  |  |  |  |  |
| Password                                                                                                    |            |  |  |  |  |  |
| S A Remote security administration                                                                                                    |            |  |  |  |  |  |
| The server webmail.utdallas.edu<br>requires that you allow it to remotely<br>control some security features of<br>your Android device. Do you want to<br>finish setting up this account? |            |  |  |  |  |  |
|                                                                                                    |            |  |  |  |  |  |
| P Cancel                                                                                                    | ОК         |  |  |  |  |  |
| P Cancel<br>Mobile Device ID<br>androidc1320688474                                                                                                    | ок         |  |  |  |  |  |
| P Cancel<br>Mobile Device ID<br>androidc1320688474<br>Previous                                                                                                    | OK<br>Next |  |  |  |  |  |
| P Cancel<br>Mobile Device ID<br>androidc1320688474<br>Previous                                                                                                    | OK<br>Next |  |  |  |  |  |
| P Cancel<br>Mobile Device ID<br>androide1320688474<br>Previous                                                                                                    | OK<br>Next |  |  |  |  |  |
| P Cancel<br>Mobile Device ID<br>androidc1320688474<br>Previous                                                                                                    | OK<br>Next |  |  |  |  |  |

| A             | Security up                                                          | odate |   |
|---------------|----------------------------------------------------------------------|-------|---|
| that<br>setti | @utdallas.edu requires<br>that you update your security<br>settings. |       |   |
|               | Cancel                                                               | 0     | к |
|               |                                                                      |       |   |
|               |                                                                      |       |   |
|               |                                                                      |       |   |
|               |                                                                      |       |   |

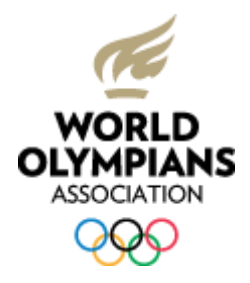

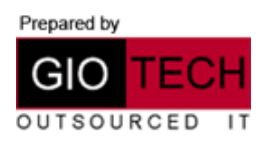

## 6) Activate the device administrator

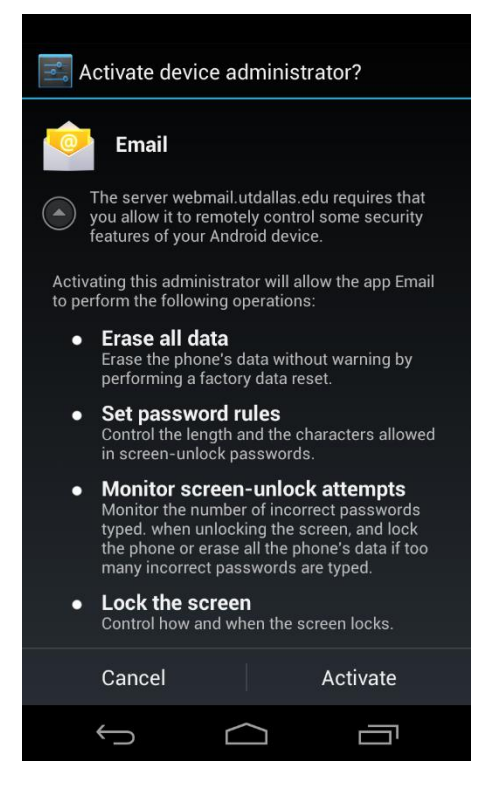

7) The Setup is complete

| Account setup                                                                              |      |  |  |  |  |
|--------------------------------------------------------------------------------------------|------|--|--|--|--|
| Your account is set up, and email is on its<br>way!<br>Give this account a name (optional) |      |  |  |  |  |
| NetID@utdallas.edu                                                                         |      |  |  |  |  |
|                                                                                            | Next |  |  |  |  |
|                                                                                            |      |  |  |  |  |
|                                                                                            |      |  |  |  |  |
|                                                                                            |      |  |  |  |  |
|                                                                                            |      |  |  |  |  |
|                                                                                            |      |  |  |  |  |
|                                                                                            |      |  |  |  |  |
|                                                                                            |      |  |  |  |  |
|                                                                                            |      |  |  |  |  |
| $( ) \qquad ( )$                                                                           |      |  |  |  |  |